## Инструкция по оплате «Тренажерный зал»

## 1. Выберите вкладку «Тренажерный зал»

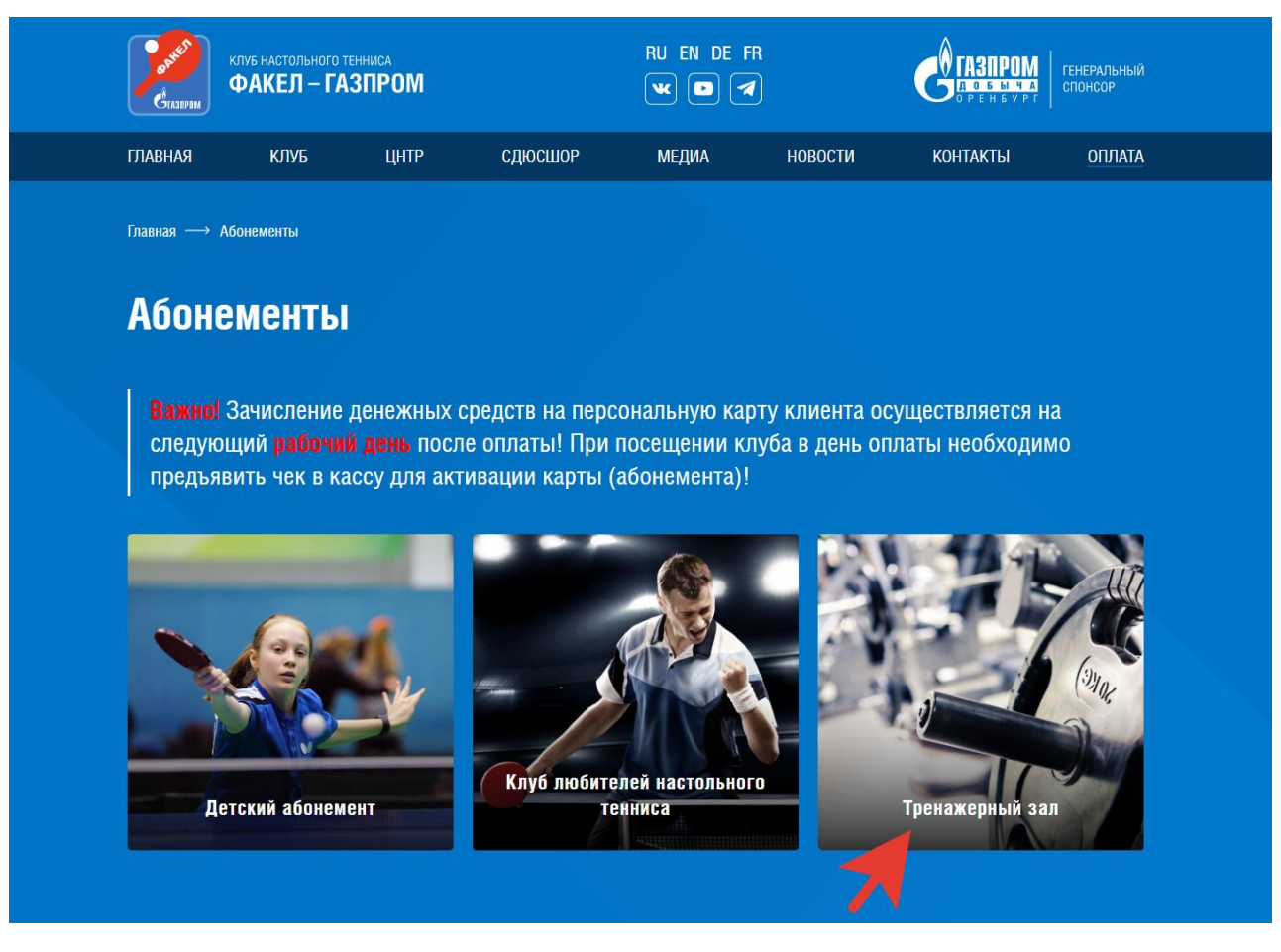

2. Переходим в окно заполнения данных (Все поля заполняются обязательно)

| Для оплаты абонемент<br>чека и номер телефона | га, заполните информ<br>а для связи с Вами в с | ацию о себе. Внес<br>лучае необходим | ите свои данны<br>ости. | е почты для получен | ия |
|-----------------------------------------------|------------------------------------------------|--------------------------------------|-------------------------|---------------------|----|
| Введите ФИО (заниман                          | ощегося): *                                    |                                      |                         |                     |    |
| ФИО КЛИЕНТА                                   |                                                |                                      |                         |                     |    |
| Абонемент: *                                  |                                                |                                      |                         |                     |    |
| выбор абоне                                   | MEHTA                                          |                                      |                         |                     | ~  |
| Введите номер телефо                          | на:                                            |                                      |                         |                     |    |
| НОМЕР ТЕЛЕФ                                   | OHA                                            |                                      |                         |                     |    |
| Введите адрес электро                         | нной почты:                                    |                                      |                         |                     |    |
| АДРЕС ЭЛЕКТИ                                  | ронной почт                                    | Ы ДЛЯ ОТПР                           | АВКИ ЧЕК                | A                   |    |
|                                               |                                                |                                      |                         |                     |    |

3. Проверяем данные и выбираем способ оплаты Банковской картой или с помощью QR-кода и нажимаем перейти к оплате.

| я вас способ оплаты<br>карта<br>клачение<br>колечные<br>та по QR коду<br>с понсцию Систени<br>и Палтежей                                                                                                    | удобный для вас способ оплаты<br>НКОВСКАЯ КАРТА<br>нене платежей обеспечивает АО «Галеронбанк».<br>МСКА €> МСКР<br>МСКР<br>Полата с понская Састеми<br>Выстры Полгаета о QR коду<br>Ослага с понская Састеми<br>Выстры Полгаета<br>Совата с понская Састеми<br>Выстры Полгаета<br>Совата с понская Састеми<br>Выстры Полгаета<br>Совата с понская Састеми<br>Выстры Полгаета<br>Совата с понская Састеми<br>Выстры Полгаета<br>Совата с понская Састеми                                                                                                    | удобный для вас способ оплаты<br>Нонер заказа<br>Фанклизк Иманов Иван Иванович<br>Иванов Иван Иванович<br>Иванов Иван Иванович<br>Палестроиная почта<br>Сумма к оплате<br>Вистроит блятежий                                                                                                    | удобный для вас способ оплаты<br>нковская карта<br>ен полтекение обеспечивает А0 «Галеронбанка.                                                                                                    | удобный для вас способ оплаты<br>нковская карта<br>ек полтежей обеспечивает А0 «Гангронбенк».<br>Оплата по QR коду<br>Оплата по QR коду<br>Оплата по QR коду<br>Оплата по QR коду<br>Оплата с понсшаю Системи<br>Выстра Кланевия<br>Слема оплате<br>Слема оплате | удобный для вас слособ оплаты<br>нковская карта<br>и платежей обеспечивает А0 «Галеронбанск.<br>Оплата по QR коду<br>Оплата по QR коду<br>Оплата по системи<br>Быстры Патежей<br>Оплата с понзшад Системи<br>Быстры Патежей<br>Оплате с понзшад Системи<br>Быстры Патежей<br>Оплате с понзшад Системи<br>Быстры Патежей<br>Оплате с понзшад Системи<br>Быстры Патежей<br>Оплате с понзшад Системи<br>Быстры Патежей<br>Оплате с понзшад Системи<br>Системи<br>Оплате с понзшад Системи<br>Системи<br>Оплате с понзшад Системи<br>Системи<br>Оплате с понзшад Системи<br>Оплате с понзшад Системи<br>Системи<br>Оплате с понзшад Системи<br>Системи<br>Опрастеми<br>Оплате с понзшад Системи<br>Оплате с понзшад Системи<br>Системи<br>Оплате с понзшад Системи<br>Оплате с понзшад Системи<br>Оплате с понзшад Системи<br>Оплате с понзшад Системи<br>Системи<br>Опрастеми<br>ОПО Оплате с понзшад Системи<br>ОПО ОПО ОПО СИСТЕМИ<br>ОПО ОПО ОПО СИСТЕМИ<br>ОПО ОПО СИСТЕМИ<br>ОПО ОПО СИСТЕМИ<br>ОПО ОПО СИСТЕМИ<br>ОПО ОПО СИСТЕМИ<br>ОПО ОПО СИСТЕМИ<br>ОПО ОПО СИСТЕМИ<br>ОПО ОПО СИСТЕМИ<br>ОПО ОПО СИСТЕМИ<br>ОПО ОПО СИСТЕМИ<br>ОПО ОПО СИСТЕМИ<br>ОПО ОПО СИСТЕМИ<br>СИСТЕМИ<br>ОПО ОПО СИСТЕМИ<br>ОПО ОПО ОПО СИСТЕМ                    | удобный для вас способ оплаты<br>нковская карта<br>ек патежей обеспечивает А0 «Ганронбанк».<br>Оплата по QR коду<br>Оплата по QR коду<br>Оплата с поношае Системи<br>выстры Клагчевание услуги<br>Абонемент: Стандартный взрослы<br>Сурчев к оплате<br>2 000 рузб                                                                                                    |
|----------------------------------------------------------------------------------------------------|----------------------------------------------------------------------------------------------------|----------------------------------------------------------------------------------------------------|----------------------------------------------------------------------------------------------------|----------------------------------------------------------------------------------------------------|----------------------------------------------------------------------------------------------------|----------------------------------------------------------------------------------------------------|
| карта<br>спеченает А0 «Галронбано.<br>та по QR коду<br>спеченае<br>та по QR коду<br>спеченае<br>спеченае<br>спеченае<br>спеченает<br>спеченает<br>спече | Фанионая Имя<br>Иванов Иван Иванович<br>Иванов Иван Иванович<br>Телефон<br>+7 (123) 456-78-90<br>Злектронная почта<br>іvanov@mail.ru<br>Наименование<br>Выстрых Платежей                                                                                                    | анкловская карта<br>мак полтачави обеспечивает АО «Галеронбано.<br>Молата по QR коду<br>Ослата с понсшаю Системи<br>Быстрых Плитекей<br>Ослата с понсшаю Системи<br>Быстрых Плитекей<br>Ослата с понсшаю Системи<br>Быстрых Плитекей                                                                                                    | нковская карта<br>не полтекая обслемилает АО «Галдонибана»<br>не полтекая обслемилает АО «Галдонибана»<br>Оплата по QR коду<br>Полта с по QR коду<br>Выстрыя Полтекая<br>Выстрыя Полтекая<br>Суляев в оплате<br>Суляев в оплате | нковская карта<br>ек полтежей обеспечивает АО «Гантронбык». № № № № № № № № № № № № № № № № № № №                                                                                                    | Викловская карта<br>ви полтяем обиспечикает А0 «Галронбанк».                                                                                                    | кковская карта<br>ек патежей обеспечивает А0 «Гантронбык»<br>Полата по QR коду<br>Ослата спо QR коду<br>Ослата спо QR коду<br>Ослата спо QR коду<br>Ослата спо QR коду<br>Ослата спо QR коду<br>Ослата спо QR коду<br>Ослата спо QR коду<br>Ослата спо QR коду<br>Ослата спо PR коду<br>Ослата спо PR коду<br>Спо PR коду<br>Спо PR коду<br>Спо PR коду<br>Спо PR коду                                                            |
| Карта<br>сличиват А оf Запромбанки.<br>Количиват А оf Запромбанки.<br>Количиват А оf Запромбанки.<br>Карта по QR коду<br>с ленеццае Систями<br>«Пидгежей                                                                                                    | Иванов Иван Иванович<br>Иванов Иван Иванович<br>Телефон<br>+7 (123) 456-78-90<br>Электронная понта<br>іvanov@mail.ru<br>Наиченование услуги<br>Абонемент: Стандартный взрослый                                                                                                    | Иванов Иван Иванович Иванов Иван Иванович Иванов Иван Иванович Теледон нт 7 (123) 456-78-90 Электронная почта изовита опитата по QR коду Сумна к оплате Сумна к оплате                                                                                                    | Иванов Иван Иванович<br>инковская карта<br>ек полтехная обеспечивает А0 «f запронбых».<br>Оплата по QR коду<br>Оплата спотехная Системи<br>Выстры Плагежей                                                                      | иковская карта<br>ен полтекенно обеспечикает АD «Галпронбанк».                                                                                                    | Иванов Иван Иванович<br>Иванов Иван Иванович<br>Теледон<br>+7 (123) 456-78-90<br>Электронная почта<br>іvanov@mail.ru<br>Наикенования системи<br>Быстры Патижий                                                                                                    | иковская карта<br>ек полтаем обеспечивает АD «Галеронбанк».                                                                                                    |
| карта<br>спочинает AD «Газпронбанк».<br>Телефон<br>+7 (123) 456-78-90<br>Электронная почта<br>ivanov@mail.ru<br>Наименование услуги<br>Абонемент: Стандартный взрослый                                                                                                    | телефон<br>натение обеспечивает АО «Гапронбанк».                                                                                                    | теледон<br>начелкая карта<br>начелкая карта<br>обеспечинает АD «Гапронбано.<br>Слита с понскаю карта<br>органа с понскаю (слитан<br>выстрык понта)<br>органа с понскаю (слитан<br>выстрык понта)<br>органа с понскаю (слитан<br>органа с понскаю (слитан)<br>органа с понскаю (слитан)<br>орган | теледон<br>на патежей обеспечияает АD «f запронбанк».<br>Оплата по QR коду<br>Оплата по QR коду<br>Оплата с окношью Системи<br>Выстрых Платежей                                                                                 | теледон<br>на патежей обеспечивает AD of Earpondows.<br>Оплата по QR коду<br>Оплата по QR коду<br>Оплата с понсшае Системи<br>Еметрия Понтажей                                                                                                    | Noncessar Ab of Eampondexes.     VISA     Constraints     Tenedoon       Printersward obscrewerser Ab of Eampondexes.     Tenedoon     +7 (123) 456-78-90       Image: Printersward obscrewerser Ab of Eampondexes.     Image: Printersward Book obscrewerser Ab of Eampondexes.     Tenedoon       Image: Printersward obscrewerser Ab of Eampondexes.     Image: Printersward Book obscrewerser Ab of Eampondexes.     Tenedoon       Image: Printersward obscrewerser Ab of Eampondexes.     Image: Printersward Book obscrewerser Ab of Eampondexes.     Tenedoon       Image: Printersward obscrewerser Ab of Eampondexes.     Image: Printersward Book obscrewerser Ab of Eampondexes.     Tenedoon       Image: Printersward Book obscrewerser Ab of Eampondexes.     Image: Printersward Book obscrewerser Ab of Eampondexes.     Tenedoon       Image: Printersward Book obscrewerser Ab of Eampondexes.     Image: Printersward Book obscrewerser Ab of Eampondexes.     Tenedoon       Image: Printersward Book obscrewerser Ab of Eampondexes.     Image: Printersward Book obscrewerser Ab of Eampondexes.     Tenedoon       Image: Printersward Book obscrewerser Ab of Eampondexes.     Image: Printersward Book obscrewerser Ab of Eampondexes.     Tenedoon       Image: Printersward Book obscrewerser Ab of Eampondexes.     Image: Printersward Book obscrewerser Ab of Eampondexes.     Tenedoon       Image: Printersward Book obscrewerser Ab of Eampondexes.     Image: Printersward Book obscrewerser Ab of Eampondexes.     Tenedoon       Image: Printersward Book obsc                                                                                                    | Толефон<br>на поятежей обеспечияает AD «Галронбанк».<br>Оплата по QR коду<br>Оплата с понсции Системи<br>Бистри Поятекей<br>Оплата с понсции Системи<br>Бистри Поятекей                                                                                                    |
| +7 (123) 456-78-90<br>Электронная почта<br>іvanov@mail.ru<br>наиненование услуги<br>Абонемент: Стандартный взрослый                                                                                                    | +7 (123) 456-78-90<br>Электронная почта<br>іvanov@mail.ru<br>Наименование услуги<br>Абонемент:<br>Стандартный взрослый                                                                                                    | +7 (123) 456-78-90<br>Электронная почта<br>іvanov@mail.ru<br>Наименевание услуги<br>Абонемент: Стандартный взрослый<br>Сумча к оплате                                                                                                    | +7 (123) 456-78-90<br>Электронная почта<br>іvanov@mail.ru<br>Наименование услуги<br>Абонемент: Стандартный взрослый<br>Сумев к оплате                                                                                           | +7 (123) 456-78-90<br>Электронная почта<br>іvanov@mail.ru<br>Наименование услуги<br>Абонемент: Стандартный взрослый<br>Сунна к оплате<br>2 000 руб                                                                                                    | +7 (123) 456-78-90<br>Электронная почта<br>іvanov@mail.ru<br>Наименование усили<br>Быстрыс Палижий<br>Сумеа к оплате<br>2 000 руб.                                                                                                    | +7 (123) 456-78-90<br>Электронная почта<br>іvanov@mail.ru<br>Наименование услуги<br>Абонемент: Стандартный взрослы<br>Сумея к оплате<br>2,000 руб                                                                                                    |
| альктронная почта<br>іvanov@mail.ru<br>с пончше Системы<br>к Платежей<br>Ванненование услуги<br>Абонемент: Стандартный взрослый                                                                                                    | Электронные почта<br>Туапоч@mail.ru<br>Споята с почещые Системи<br>Выстры Палека<br>Выстры Палека<br>Социта с почещые Системи<br>Выстры Палека<br>Социта с почещые Системи<br>Выстры Палека<br>Социта с почещые Системи<br>Выстры Палека<br>Социта с почещые Системи<br>Социта с почещые Системи<br>Выстры Палека<br>Социта с почещые Системи<br>Социта с почещые Системи<br>Системи<br>Системи                                                                                                    | Электронная почта<br>ivanov@mail.ru<br>Выстрых Платежей<br>Выстрых Платежей<br>Сунна к оплате                                                                                                    | Электронная почта<br>іvanov@mail.ru<br>Оклата с поницые Окстаны<br>выстрых Платежей<br>Сузна к оплате<br>Сузна к оплате                                                                                                    | Электронная почта<br>іvanov@mail.ru<br>Оплата с поношью Системи<br>Выстрых Плятежей<br>Сорина к оплате<br>2 2000 руб                                                                                                    | Электронная почта<br>іvanov@mail.ru<br>Оплата по QR коду<br>Оплата по QR коду<br>Оплата с поношае Системи<br>Быстрак Полтека<br>Быстрак Полтека<br>Абонемент: Стандартный взрослый<br>Сумеа к оплате<br>2 000 руб.                                                                                                    | Электронная почта<br>ivanov@mail.ru<br>Оплата с онношью Системи<br>Быстрых Плятеяхей<br>Социата с поношью Системи<br>Быстрых Плятеяхей<br>Социата с поношью Системи<br>Социата с поношью Системи<br>Со |
| ата по QR коду ivanov@mail.ru<br>с потицио Системы<br>к Платежей Абонемент: Стандартный взрослый                                                                                                    | оплата по QR коду<br>Оплата с понощью Системи<br>Выстрык Сплатежкий<br>Социна с асточно<br>Выстрык Сплатежкий<br>Социна с асточно<br>Социна с асточно<br>С асточно<br>С асточно<br>С а | оплата по QR коду<br>Очата с полощио Системи<br>Бистрик Платежей<br>Сунна к оплате                                                                                                    | історование услуги<br>оплата по QR коду<br>Оплата с почещью Системи<br>Выстрых Платежей<br>Сугне и оплате<br>Сугне и оплате                                                                                                    | роплата по QR коду<br>Оплата с консции с Систини<br>вистрик Полтака с истини<br>вистрик Полтака и Систини<br>Сократа с консции с Систини<br>Сократа с консции с Систини<br>С Сократа с консции с Систини<br>С Сократа с консции с с с с консции с с консции с констрани с с консции с с консции с с консции с с с консции с с консции с с с с консции с с с с консции с с с с консции с с с с консции с с с с консции с с с с консции с с с с с консции с с с с с с с с с с с с с с с с с с                                                                                                    | оплата по QR коду<br>оплата с иннашие Систими<br>вистрых Патижий<br>Сострых Патижий<br>Сострых Пат | роплата по QR коду<br>Оплата с онношью Систими<br>выстрых Полтака с онношью Систими<br>выстрых Полтака с онношью Систими<br>выстрых Полтака с онношью Систими<br>Сумия к оплате<br>2.000 рудб                                                                                                    |
| с помищио Систимы Наименование услуги Каланана Каланана Калананана Калананана Калананана Каланананана Каланананананананананананананананананана                                                                                                    | Оплата с понощью Системы<br>Выстрых Платежий Абонемент: Стандартный взрослый                                                                                                    | Оката с спокощно Системи<br>Бистрых Слатежий<br>Сунна к оплате                                                                                                    | оната с плитшао Систама<br>Выстрых Платежий<br>Сунна ж оплате                                                                                                    | Опята с плинада Олстини<br>Быстрик Плитикий<br>Сунна к оплате<br>2 2000 руб                                                                                                    | Оплата с понощью Систимы<br>Выстрых Платижей<br>Сумма к оплате<br>2 000 руб.                                                                                                    | Спрата с сименации Системи<br>Выстрых Плятичей<br>Абонемент: Стандартный взрослы<br>Сумика коплате<br>2,000 руб                                                                                                    |
| Абонемент: Стандартный взрослый                                                                                                    | Быстрык (Матекии     Абонемент: Стандартный взрослый     Соним в сесто                                                                                                    | <ul> <li>выстрык іматяжни</li> <li>Абонемент: Стандартный взрослый</li> <li>Сунна к оплате</li> </ul>                                                                                                    | вострыи иминики     Абонемент: Стандартный взрослый     Сунна к оплате                                                                                                    | ьыстрык (литижен)     Абонемент: Стандартный взрослый     Сунна к оплате     2.000 руб                                                                                                    | <ul> <li>выстрых платьжен</li> <li>Абонемент: Стандартный взрослый</li> <li>Сумма к оплате</li> <li>2.000 руб.</li> </ul>                                                                                                    | ьыстрык (платижен)     Абонемент: Стандартный взрослы     Сумна к оплате     2,000 руб                                                                                                    |
|                                                                                                    | Contra 1 arrest                                                                                                    | Сумма к оплате                                                                                                    | Сумма к оплате                                                                                                    | Сумма к оплате<br>2.000 руб                                                                                                    | Сунна к оплате<br>2 000 руб.                                                                                                    | Сумна к оплате<br>2.000 руб                                                                                                    |
| Сумма к оплате                                                                                                    | Cymma K ORJATE                                                                                                    |                                                                                                    |                                                                                                    | 2 000 py6                                                                                                    | 2 000 pv6.                                                                                                    | 2,000 py6                                                                                                    |
|                                                                                                    | 2 000 pv6.                                                                                                    | 2 000 руб.                                                                                                    | 2 000 py6.                                                                                                    | 2 000 pyo.                                                                                                    | 1 000 pyc.                                                                                                    | 2 000 030.                                                                                                    |
| 2 000 руб.                                                                                                    |                                                                                                    |                                                                                                    |                                                                                                    |                                                                                                    |                                                                                                    |                                                                                                    |
|                                                                                                    | 2 000 руб.                                                                                                    | 2 000 руб.                                                                                                    | 2 000 руб.                                                                                                    | 2 000 pyo.                                                                                                    |                                                                                                    |                                                                                                    |
| Сумма к оплате                                                                                                    | 2 000 pyő.                                                                                                    | 2 000 руб.                                                                                                    | 2 000 руб.                                                                                                    | 2 000 pyo.                                                                                                    | 1 000 pyc.                                                                                                    | 2 000 030.                                                                                                    |
| 2 000 py6                                                                                                    | 2 000 0 10.                                                                                                    | 2 000 pyo.                                                                                                    | 2 000 pys.                                                                                                    | 2 000 pyo.                                                                                                    |                                                                                                    |                                                                                                    |
| Сумма к оплате                                                                                                    | 2 000 py6.                                                                                                    | 2 000 руб.                                                                                                    | 2 000 py6.                                                                                                    | 2 000 590.                                                                                                    | 2 000 pyc.                                                                                                    | 2 000 930.                                                                                                    |

Оплата банковской картой: Водим данные с карты и нажимаем «Оплатить»

| ГАЗПРОМБАНИ            | C                              |
|------------------------|--------------------------------|
| <b>2</b> 000,00 ₽      | оплата в факел-газпром.р ( 🗸 🗸 |
| Оплатить любой карт    | гой через Gazprom Pay 💿        |
|                        | GAZPROMPAY                     |
| Оплатить картой        |                                |
|                        |                                |
| Номер карты            | Вставить 🚍                     |
| Номер карты            | CVV E                          |
| Номер карты            | Встарить<br>СVV С              |
| Номер карты<br>ММ / ГГ | Всеель =<br>СVV Е              |

Оплата QR-кодом: Выбираем банк, с помощью которого будет производиться оплата, сканируем QR-код с помощью телефона и производим оплату

| бы оплатить заказ, открой      | ите приложение мобильного                            | банка и отсканируйте QR-код. Фамилия Имя                                                 |              |
|--------------------------------|------------------------------------------------------|------------------------------------------------------------------------------------------|--------------|
|                                |                                                      | Иванов Иван Иванов                                                                       | ич           |
|                                |                                                      | Телефон                                                                                  |              |
| тинькофф                       | A Alfa-Bank                                          | +7 (123) 456-78-90                                                                       |              |
| Con                            |                                                      | Collection Revision Collection                                                           |              |
|                                |                                                      | ivanov@mail.ru                                                                           |              |
|                                |                                                      | Series and Series                                                                        |              |
| <b>У СБЕР БАНК</b>             | О открытие                                           | Наинскоедине услуги                                                                      |              |
|                                |                                                      | Абонемент. Стандар                                                                       | ный вэрослый |
|                                |                                                      | Сучна к оплате                                                                           |              |
| Райффайзен                     | ГАЗПРОМБАНК                                          | 2 000 руб.                                                                               |              |
| <b>DAHK</b>                    |                                                      |                                                                                          |              |
|                                |                                                      |                                                                                          |              |
|                                |                                                      | 国际教育研究主义的研究。<br>1997年                                                                    |              |
|                                |                                                      |                                                                                          |              |
| БЕР БАНК<br>Райффайзен<br>БАНК | <ul> <li>Открытие ин</li> <li>ГАЗПРОМБАНК</li> </ul> | иалочултании<br>Наконскание услуги<br>Абонемент: Стандарт<br>Сучка с окале<br>2 000 руб. | гный вз;     |

4. После оплаты на вашу почту придет чек об оплате!